# Konfiguration und Fehlerbehebung für CMX-Verbindungen mit den Catalyst Wireless LAN-Controllern der Serie 9800

## Inhalt

Einführung Voraussetzungen Anforderungen Verwendete Komponenten Konfigurieren Netzwerkdiagramm Konfigurationen Überprüfen Überprüfung der Zeitsynchronisierung Überprüfen des Schlüssel-Hashs Überprüfen der Schnittstelle Befehle anzeigen Fehlerbehebung Debuggen Paketerfassung Referenz

## Einführung

In diesem Dokument werden die Schritte beschrieben, mit denen der Catalyst 9800 Wireless LAN Controller zu Connected Mobile Experiences (CMX) hinzugefügt werden kann. Hierzu gehört auch die Überprüfung und Fehlerbehebung des NMSP-Tunnels. Das Dokument ist auch hilfreich, wenn DNA Spaces über den Anschluss oder CMX am Standort Tethering verwendet werden.

## Voraussetzungen

## Anforderungen

In diesem Dokument wird davon ausgegangen, dass Sie eine grundlegende Einrichtung und Netzwerkverbindung sowohl des 9800 WLC als auch des CMX vorgenommen haben. Es wird lediglich erläutert, wie Sie den WLC zu CMX hinzufügen.

Sie benötigen die zwischen dem 9800 WLC und CMX geöffneten Ports TCP 22 (SSH) und 16113 (NMSP).

## Verwendete Komponenten

Cat 9800 mit 16,12

## Konfigurieren

#### Netzwerkdiagramm

### Konfigurationen

Schritt 1: Beachten Sie die IP-Adresse für die Wireless-Verwaltung sowie die Berechtigung 15 Benutzername und Kennwort sowie das Aktivierungskennwort bzw. aktivieren Sie "secret" (geheim).

CLI:

```
# show run | inc username
# show run | inc enable
# show wireless interface summar
```

Schritt 2: Um in CMX Wireless LAN Controller hinzuzufügen, navigieren Sie zu **System >** Einstellungen > Controller und Maps Setup, und klicken Sie auf Erweitert.

Sie erhalten entweder einen Popup-Assistenten (wenn Sie ihn zu diesem Zeitpunkt noch nicht abgeschlossen haben) oder die Seite mit den aktuellen Einstellungen. Beide werden hier veranschaulicht:

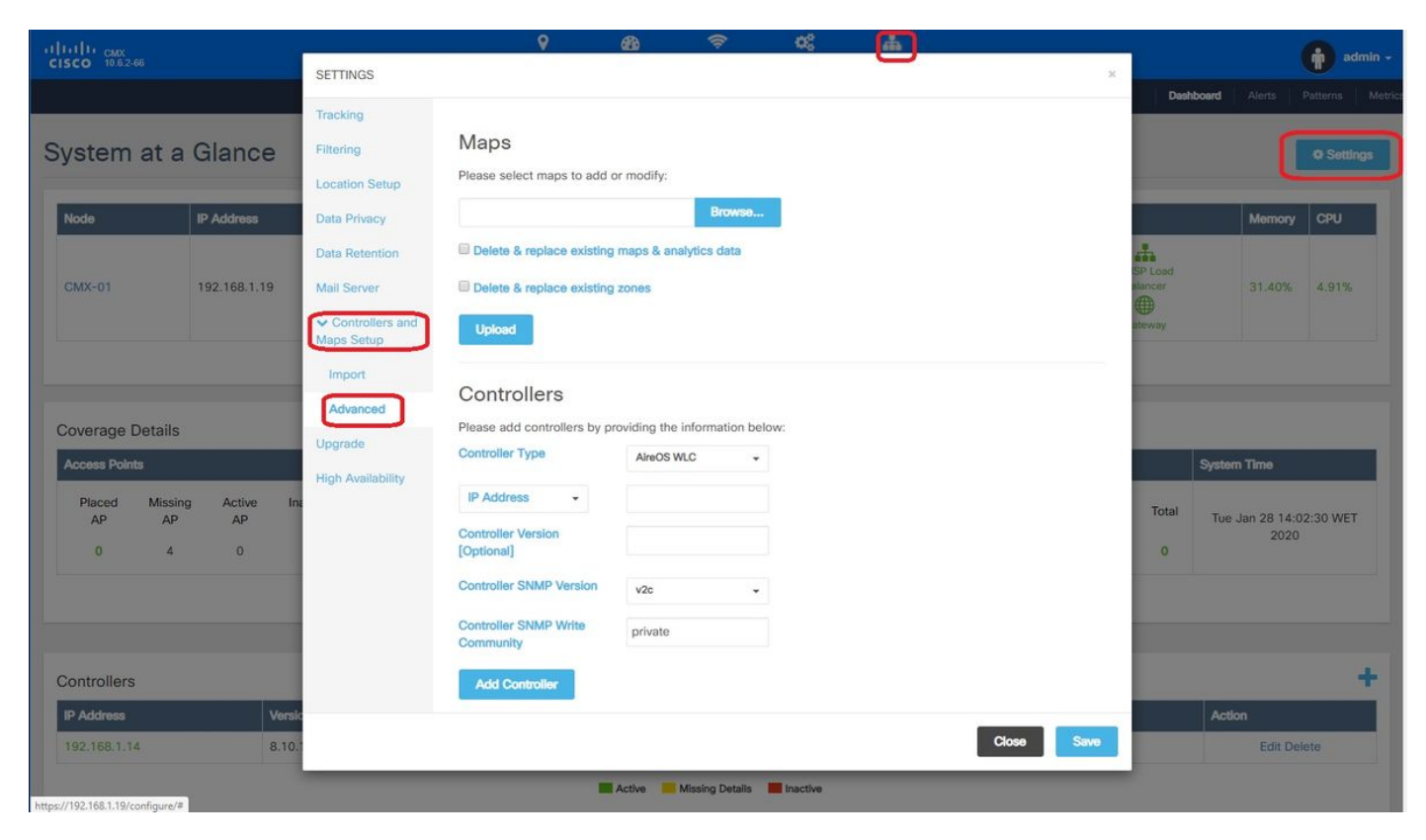

Schritt 3: Wählen Sie aus dem **Dropdown-Menü für Controllertyp Catalyt (IOS-XE) WLC** (bei 10.6.1 wird in dem Dropdown-Feld **Unified WLC** für Cat9800 WLCs angezeigt).

| SETTINGS                                                                       |                                                                                                    |                                              | ×     |
|--------------------------------------------------------------------------------|----------------------------------------------------------------------------------------------------|----------------------------------------------|-------|
| Tracking<br>Filtering<br>Location Setup                                        | Maps<br>Please select maps to add                                                                        | or modify:                                   |       |
| Data Privacy<br>Data Retention<br>Mail Server<br>Controllers and<br>Maps Setup | <ul> <li>Delete &amp; replace existing</li> <li>Delete &amp; replace existing</li> <li>Upload</li> </ul> | maps & analytics data<br>zones               |       |
| Import<br>Advanced                                                             | Controllers                                                                                              |                                              |       |
| Upgrade<br>High Availability                                                   | Please add controllers by pr<br>Controller Type                                                          | AireOS WLC  AireOS WLC Catalyst (IOS-XE) WLC |       |
|                                                                                | [Optional]<br>Controller SNMP Version<br>Controller SNMP Write                                           | v2c 👻                                        |       |
|                                                                                | Add Controller                                                                                           |                                              | Close |

Schritt 4: Stellen Sie Cat9800 WLC-IP-Adresse, Priv 15-Benutzernamen, Kennwort und Kennwortaktivierung bereit, damit der CMX-Konfigurationszugriff auf Cat9800 WLC möglich ist. CMX verwendet SSH-Verbindungen (und benötigt daher einen zwischen den beiden Geräten geöffneten SSH-Port), um den 9800 zu erreichen und den NMSP-Tunnel zu konfigurieren. Wählen Sie **Controller hinzufügen** und **schließen Sie** das Popup-Fenster.

#### SETTINGS

| Tracking                        |                                  |                                |     |       |      |
|---------------------------------|----------------------------------|--------------------------------|-----|-------|------|
| Filtering                       | Maps                             |                                |     |       |      |
| Location Setup                  | Please select maps to add o      | or modify:                     |     |       |      |
| Data Privacy                    |                                  | Browse                         |     |       |      |
| Data Retention                  | Delete & replace existing        | maps & analytics data          |     |       |      |
| Mail Server                     | Delete & replace existing        | zones                          |     |       |      |
| ✓ Controllers and<br>Maps Setup | Upload                           |                                |     |       |      |
| Import                          | <u></u>                          |                                |     |       |      |
| Advanced                        |                                  | roviding the information below | N*: |       |      |
| Upgrade                         | Controller Type                  | Catalyst (IOS-XE) WLC -        |     |       |      |
| High Availability               | IP Address +                     | 192.168.1.15                   |     |       |      |
|                                 | Controller Version<br>[Optional] |                                |     |       |      |
|                                 | Username                         | admin                          |     |       |      |
|                                 | Password                         |                                |     |       |      |
|                                 | Enable Password                  |                                |     |       |      |
| ſ                               | 0                                |                                |     |       |      |
|                                 |                                  |                                |     | Close | Save |

CMX leitet diese Konfigurationen automatisch an Cat9800 WLC weiter und erstellt einen NMSP-Tunnel.

| ľ, | ,<br>Ibararüfan                                                                       |
|----|---------------------------------------------------------------------------------------|
| #  | netconf-yang                                                                          |
| #  | attribute type password <cmx hash="" key=""></cmx>                                    |
| #  | username <cmx address="" mac=""> mac aaa attribute list cmx_<mac></mac></cmx>         |
| #  | aaa attribute list cmx <mac></mac>                                                    |
| #  | aaa session-id common # aaa authorization credential-download wcm_loc_serv_cert local |
| #  | aaa new-model                                                                         |
| #  | nmsp enable                                                                           |

## Überprüfen

Stellen Sie sicher, dass der NMSP-Tunnel aktiv ist und Daten aus Sicht der Serie 9800 überträgt:

9800#show nmsp status NMSP Status

| CMX IP Address<br>Data Transport | Active | Tx Echo Resp | Rx Echo Req | Tx Data | Rx |
|----------------------------------|--------|--------------|-------------|---------|----|
| <br>10.48.71.119<br>TLS          | Active | 16279        | 16279       | 7       | 80 |

| CISCO 10.6.2-37 |            |                |            |                |              |              | DI<br>8 L | €<br>ETECT<br>OCATE | ANALYTICS       | ÇONNEC    | CC<br>T MANAGE | SYSTER        | 4                  |                                    |                       |                   |            |            |             | admin -          |
|-----------------|------------|----------------|------------|----------------|--------------|--------------|-----------|---------------------|-----------------|-----------|----------------|---------------|--------------------|------------------------------------|-----------------------|-------------------|------------|------------|-------------|------------------|
|                 |            |                |            |                |              |              |           |                     |                 |           |                |               |                    |                                    |                       |                   | 1          | Dashboard  | Alerts      | Patterns Metrics |
| System a        | it a Gla   | nce            |            |                |              |              |           |                     |                 |           |                |               |                    |                                    |                       |                   |            |            |             | Settings         |
| Node            |            | IP Address     |            | Node Type      |              | Services     |           |                     |                 |           |                |               |                    |                                    |                       |                   |            |            | Memory      | CPU              |
| NicoCMX1        |            | 10.48.71.119   |            | Low-End        |              | Configuratio | n Locatio | n Analy             | tics            | Connect   | Dat            | abase Caci    | he Hype<br>Locatio | r Location<br>on Heatmap<br>Engine | NMSP Load<br>Balancer | Gateway           |            |            | 22.60%      | 9.00%            |
|                 |            |                |            |                |              |              |           |                     | Healthy         | Warnin    | ng Critical    |               |                    |                                    |                       |                   |            |            |             |                  |
| Coverage De     | tails      |                |            |                |              |              |           |                     |                 |           |                |               |                    |                                    |                       |                   |            |            |             |                  |
| Access Points   |            |                |            | Map Eleme      | nts          |              |           |                     | Active Device   | is        |                |               |                    |                                    |                       |                   |            | System Tir | me          |                  |
| Placed AP       | Missing AP | Active AP<br>0 | Inactive A | AP Campus<br>2 | Buildin<br>1 | g Floor<br>1 | Zone<br>0 | Total<br>4          | Associated<br>0 | Client    | Probing Client | RFID Tag<br>0 | BLE Tag<br>0       | Interferer<br>0                    | Rogue AP<br>0         | Rogue Client<br>0 | Total<br>0 | Fri Aug    | 09 11:47:58 | 3 CEST 2019      |
|                 |            |                |            |                |              |              |           |                     | Healthy         | Warnir    | ng 📕 Critical  |               |                    |                                    |                       |                   |            |            |             |                  |
|                 |            |                |            |                |              |              |           |                     |                 |           |                |               |                    |                                    |                       |                   |            |            |             |                  |
| Controllers     |            |                |            |                |              |              |           |                     |                 |           |                |               |                    |                                    |                       |                   |            |            |             | +                |
| IP Address      |            |                | Version    |                |              |              | Bytes I   | n                   |                 | Bytes Out | t First Heard  |               |                    |                                    | Last                  | Heard             |            | Action     |             |                  |
| 10.48.71.120    |            |                | 16.12.1.0  |                |              |              | 207 K     | в                   |                 | 208 KE    | 08/06/19, 3:5  | i6 pm         |                    |                                    | 1s ag                 | 10                |            |            | Edit De     | ete              |
|                 |            |                |            |                |              |              |           |                     | _               |           |                |               |                    |                                    |                       |                   |            |            |             |                  |

Überprüfen Sie den gleichen Tunnelstatus aus CMX-Sicht unten auf der Seite System:

### Überprüfung der Zeitsynchronisierung

Die Best Practice besteht darin, sowohl CMX als auch WLC auf denselben NTP-Server (Network Time Protocol) zu verweisen.

Führen Sie in der CLI 9800 den folgenden Befehl aus:

(config)#ntp server <IP address of NTP>
So ändern Sie die IP-Adresse des NTP-Servers in CMX:

Schritt 1: Melden Sie sich als cmxadmin bei der Befehlszeile an.

Schritt 2: Überprüfen Sie die NTP-Synchronisierung mit cmxos health ntp.

Schritt 3: Wenn Sie den NTP-Server neu konfigurieren möchten, können Sie **cmxos ntp clear** und dann den **cmxos ntp-Typ** verwenden.

Schritt 4: Nachdem der NTP-Server mit CMX synchronisiert wurde, führen Sie den Befehl **cmxctl restart aus**, um die CMX-Dienste neu zu starten, und wechseln Sie zurück zum **cmxadmin-**Benutzer.

### Überprüfen des Schlüssel-Hashs

Dieser Prozess sollte automatisch ausgeführt werden, wenn Sie den WLC zu CMX hinzufügen. Anschließend fügt CMX den Schlüsselhash in der WLC-Konfiguration hinzu. Sie können dies jedoch überprüfen oder bei Problemen manuell hinzufügen.

Die von CMX eingegebenen Befehle sind:

```
(config)#username <CMX mac> mac aaa attribute list cmx_<CMX MAC>
(config)# attribute type password <CMX key hash>
```

Um die SHA2-Taste auf dem CMX zu ermitteln, verwenden Sie:

cmxctl config authinfo get

#### Überprüfen der Schnittstelle

NMSP wird nur von der Schnittstelle gesendet, die als "Wireless Management Interface" festgelegt ist (standardmäßig Gig2 auf 9800-CL). Als Service-Port verwendete Schnittstellen (gig0/0 für Appliance oder Gig1 für 9800-CL) senden keinen NMSP-Datenverkehr.

#### Befehle anzeigen

Sie können auf der NSMP-Ebene des 9800-WLC überprüfen, für welche Services ein Abonnement besteht.

| 9800#show nmsp subs | scription detail      |
|---------------------|-----------------------|
| CMX IP address: 10. | 48.71.119             |
| Service             | Subservice            |
|                     |                       |
| RSSI                | Tags, Mobile Station, |
| Spectrum            |                       |
| Info                | Mobile Station,       |
| Statistics          | Tags, Mobile Station, |
| AP Info             | Subscription          |

#### Sie erhalten NMSP-Tunnelstatistiken.

```
9800#show nmsp statistics summary
NMSP Global Counters
-----
Number of restarts
                               : 0
SSL Statistics
_____
Total amount of verifications : 0
                               : 0
Verification failures
Verification success
                               : 0
Amount of connections created
                              : 1
Amount of connections closed
                              : 0
Total amount of accept attempts : 1
Failures in accept
                              : 0
                              : 1
Amount of successful accepts
Amount of failed registrations
                              : 0
```

AAA Statistics

------

| Total am           | ount of AAA requests      | :     | 1    |       |
|--------------------|---------------------------|-------|------|-------|
| Failed t           | o send requests           | :     | 0    |       |
| Requests           | sent to AAA               | :     | 1    |       |
| Response           | s from AAA                | :     | 1    |       |
| Response           | s from AAA to validate    | :     | 1    |       |
| Response           | s validate error          | :     | 0    |       |
| Response           | s validate success        | :     | 1    |       |
| 9800#shc           | w nmsp statistics connect | ion   |      |       |
| NMSP Con           | nection Counters          |       |      |       |
|                    |                           |       |      |       |
| CMX IP A<br>State: | ddress: 10.48.71.119, Sta | tus   | Act. | ive   |
| Diag               |                           |       |      |       |
| DISC               | vote Energy · 91          |       |      |       |
| KX L               | vata Frames · or          |       |      |       |
| IA L               | ported megages : 0        |       |      |       |
| DIISU<br>Dv Mea    | apported messages · U     |       |      |       |
|                    | Name                      |       |      | Count |
|                    |                           |       |      |       |
| 1                  | Echo Request              |       |      | 16316 |
| 7                  | Capability Notification   |       |      | 2     |
| 13                 | Measurement Request       |       |      | 2     |
| 16                 | Information Request       |       |      | 69    |
| 20                 | Statistics Request        |       |      | 2     |
| 30                 | Service Subscribe Reques  | st    |      | 2     |
| 74                 | BLE Floor Beacon Scan Re  | eques | st   | 4     |
| Tx Mes             | sage Counters:            |       |      |       |
| ID                 | Name                      |       |      | Count |
|                    |                           |       |      |       |
| 2                  | Echo Response             |       |      | 16316 |
| 7                  | Capability Notification   |       |      | 1     |
| 14                 | Measurement Response      |       |      | 2     |
| 21                 | Statistics Response       |       |      | 2     |
| 31                 | Service Subscribe Respon  | ıse   |      | 2     |

## Fehlerbehebung

### Debuggen

Das Abrufen von Debugging-Protokollen für die NMSP-Tunneleinrichtung kann mit Radioactive Tracing ab Version 16.12 durchgeführt werden.

# debug wireless ip <CMX ip> monitor-time  $\mathbf x$ 

Mit diesem Befehl wird das Debuggen für x Minuten für die erwähnte CMX-IP-Adresse aktiviert. Die Datei wird in bootflash:/ erstellt und folgt dem Präfix "ra\_trace\_IP\_x.x.x.x\_...". Sie enthält alle zum NMSP-Debuggen gehörenden Collated-Protokolle.

Geben Sie den Befehl ein, um Echtzeit-Debug am Terminal des eWLC anzuzeigen:

### Paketerfassung

Sammeln Sie die Paketerfassung am eWLC mithilfe einer ACL, um nur den Datenverkehr zwischen eWLC und CMX IP zu filtern. Beispiel für eWLC IP 192.168.1.15 und CMX IP 192.168.1.19:

```
eWLC-9800-01#conf t
Enter configuration commands, one per line. End with CNTL/Z.
eWLC-9800-01(config)#ip access-list extended CMX
eWLC-9800-01(config-ext-nacl)#permit ip host 192.168.1.15 host 192.168.1.19
eWLC-9800-01(config-ext-nacl)#permit ip host 192.168.1.19 host 192.168.1.15
eWLC-9800-01(config-ext-nacl)#end
eWLC-9800-01#monitor capture CMX access-list CMX interface gigabitEthernet 2 both start
eWLC-9800-01#
Jan 30 11:53:22.535: %BUFCAP-6-ENABLE: Capture Point CMX enabled.
...
eWLC-9800-01#monitor capture CMX stop
Stopped capture point : CMX
eWLC-9800-01#
Jan 30 11:59:04.949: %BUFCAP-6-DISABLE: Capture Point CMX disabled.
```

eWLC-9800-01#monitor capture CMX export bootflash:/cmxCapture.pcap

Sie können die Erfassung dann über die CLI oder über die Benutzeroberfläche unter Problembehandlung > Paketerfassung > Exportieren herunterladen. Oder über Administration > Management > File Manager > bootflash:

## Referenz

Wireless-Debuggen und Protokollerfassung für 9800